KBZ online banking can transfer, check and trace the account activities that you have performed. (e.g., transaction history, interests, mobile top up history...)

To check the account activity:

(1) Please login to KBZ Online Banking

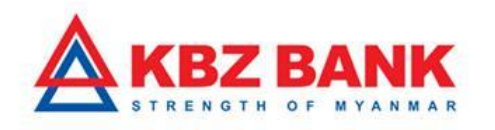

| •     •     •     •     •     •     •     •     •     •     •     •     •     •     •     •     •     •     •     •     •     •     •     •     •     •     •     •     •     •     •     •     •     •     •     •     •     •     •     •     •     •     •     •     •     •     •     •     •     •     •     •     •     •     •     •     •     •     •     •     •     •     •     •     •     •     •     •     •     •     •     •     •     •     •     •     •     •     •     •     •     •     •     •     •     •     •     •     •     •     •     •     •     •     •     •     •     •     •     •     •     •     •     •     •     •     •     •     •     •     •     •     •     •     •     •     •     •     •     •     •     •     •     •     •     •     •     •     •     •     •     •     •     •     •     •     •     •     •     •     •     •     •     •     •     •     •     •     •     •     •     •     •     •     •     •     •     •     •     •     •     •     •     •     •     •     •     •     •     •     •     •     •     •     •     •     •     •     •     •     •     •     •     •     •     •     •     •     •     •     •     •     •     •     •     •     •     •     •     •     •     •     •     •     •     •     •     •     •     •     •     •     •     •     •     •     •     •     •     •     •     •     •     •     •     •     •     •     •     •     •     •     •     •     •     •     •     •     •     •     •     •     •     •     •     •     •     •     •     •     •     •     •     •     •     •     •     •     •     •     •     •     •     •     •     •     •     •     •     •     •     •     •     •     •     •     •     •     •     •     •     •     •     •     •     •     •     •     •     •     •     •     •     •     •     •     •     •     •     •     •     •     •     •     •     •     •     •     •     •     •     •     •     •     •     •     •     •     •     •     •     •     •     •     •     •     •     •     •     •     •     •     •     •     •     •     •     •     •     • |  |
|----------------------------------------------------------------------------------------------------|--|
| Welcome To<br>KBZ Mobile Banking                                                                                                    |  |
| LOGIN<br>Forgot password?                                                                                                    |  |
|                                                                                                    |  |

(2) Please select the "Accounts " from menu.

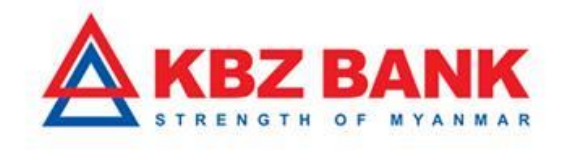

| Image: start start |  |
|----------------------------------------------------------------------------------------------------|--|
| C C C C C C C C C C C C C C C C C C C                                                                                                    |  |

(3) Please select "Current and Savings ".

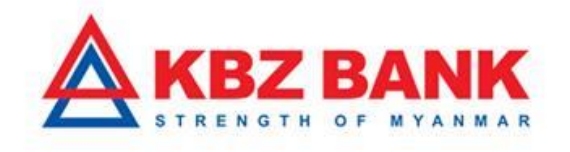

| 3 | • <u>·</u>                                                                                                    |                               |  |
|---|----------------------------------------------------------------------------------------------------|-------------------------------|--|
|   | HIM 000 LTE 0:05 AM     Welcome back     MAUNG MAUNG     Agy 12 2017,09 21 Hz     Change Password     Change Password     Change Password | 97%      Filler  Registration |  |
|   | Current and Savings<br>Term Deposits<br>Loans                                                                                             |                               |  |
|   |                                                                                                    | ster Other<br>Top-up          |  |
|   | 0                                                                                                    | ntact Us                      |  |

(4) It will display all the accounts information of Currents and Savings and you may select "+ "for detail checking.

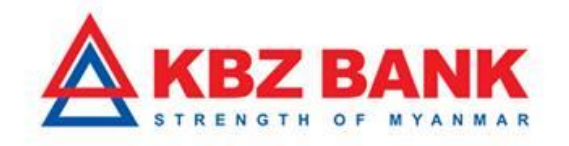

| 4 | ( <u>· ·</u>                          |  |
|---|---------------------------------------|--|
|   | Current and Savings<br>MMK 463,510.43 |  |
|   |                                       |  |
|   |                                       |  |

(5) You can see all the account information and please select the desired account to check that particular accounts information.

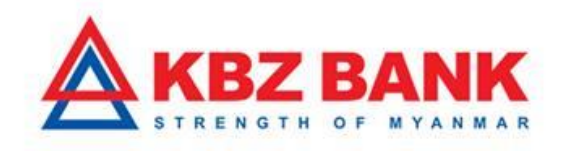

| 5 | • • • • • • • • • • • • • • • • • • •                                                                                                    |  |
|---|----------------------------------------------------------------------------------------------------|--|
|   | CURRENT AND SAVINGS 02130702106096001 Available Balance MMK 357,147.44 Account No 02130702106096001  99930702106096001 Available Balance MMK 106,362.99 Account No 99930702106096001 |  |
|   |                                                                                                    |  |

(6) You can see all the very details info in account details that you have selected account.

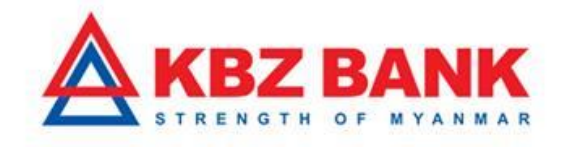

| 6 | ( • <u>·</u>                                                                                          |  |
|---|----------------------------------------------------------------------------------------------------|--|
|   | COUNT DETAILS                                                                                         |  |
|   | Total Balance<br>MMK 106,362.99<br>Uncleared Funds<br>MMK 0.00<br>Available Balance<br>MMK 106,362.99 |  |
|   | Details Activity                                                                                      |  |
|   | ACCOUNT DETAILS<br>Account Number<br>99930702106096001                                                |  |
|   | Customer ID<br>021060960                                                                              |  |
|   | Customer Name<br>MAUNG MAUNG<br>Comment<br>Devented<br>Titler<br>Message                              |  |
|   | $\left( \right)$                                                                                      |  |
|   | 0                                                                                                    |  |

(7) You can check all the transaction details in Account Activity and you can also download all the transaction history in pdf/ CSV versions.

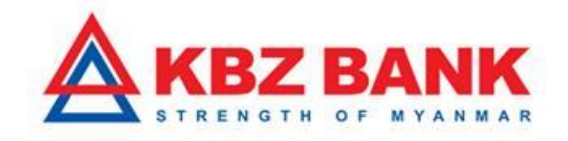

| 7 | · ·                                                                                                   |  |
|---|----------------------------------------------------------------------------------------------------|--|
|   | ACCOUNT DETAILS                                                                                       |  |
|   | Total Balance<br>MMK 106,362.99<br>Uncleared Funds<br>MMK 0.00<br>Available Balance<br>MMK 106,362.99 |  |
| - | Details Activity                                                                                      |  |
|   | ACCOUNT ACTIVITY<br>07-07-2017 MMK 1,000.00<br>MOBILE TOP UP FOR MPT                                  |  |
|   | 06-07-2017 MMK 30,000.00<br>ATM CASH WITHDRAWAL                                                       |  |
|   | Continuel France Maximum                                                                              |  |
|   | 0                                                                                                    |  |

Please kindly contact to KBZ Call Center if you would like to know more information. Or you may also send and query via email. Email : <u>ibankingsupport@kbzbank.com</u>

KBZ Call Center number: 09253260087, 09253260091, 09252332845

#KBZBank #KBZOnlineBanking